Dado unos apellidos y nombre en formato - Apellido1 Apellido2, Nombre –queremos extraer los datos individuales en celdas separadas, es decir:

En la celda A1 tenemos UNO DOS, TRES

Mediante funciones de texto queremos lo siguiente:

En B1 queremos UNO En C1 queremos DOS En D1 queremos TRES

Usaremos las siguientes funciones

# ENCONTRAR

Nos devuelve la posición que ocupa un carácter, dentro de un texto (cadena de caracteres). Tiene los siguientes argumentos:

Texto\_buscado es lo que queremos encontrarDentro\_del\_texto es el texto dentro del que tengo que buscarNúm\_inicial es la posición en la que tengo que empezar a buscar

# IZQUIERDA

Nos permite extraer un número determinado de caracteres de un texto, empezando desde la izquierda.

Tiene los siguientes argumentos:

Texto es el texto del que tengo que extraer los caracteres

Núm\_de\_caracteres Es el número de caracteres a extraer

Como hemos dicho anteriormente tenemos UNO DOS, TRES a la celda A1. En la celda B1 queremos UNO. La cadena que está en A1 con la posición que ocupa cada carácter sería la siguiente:

| L | 2 | 3 | 4 | 5 | 6 | 7 | 8 | 9        | 10 | 11 | 12 | 13 |
|---|---|---|---|---|---|---|---|----------|----|----|----|----|
| U | Ν | 0 |   | D | 0 | S |   | <u> </u> | Т  | R  | Ε  | S  |

Para conseguir UNO en B1 podríamos hacer lo siguiente: Usando la función IZQUIERDA conseguimos poner UNO en la celdaB1.

=IZQUIERDA(A1;3)

Para que valga con cualquier apellido, tendríamos que conseguir sustituir el 3 por algo que lo calcule de manera automática.

Usamos ENCONTRAR para detectar el espacio que hay entre UNO y DOS. =ENCONTRAR(" ";A1;1) Devolverá 4 ¿Pero, cómo consigo los tres caracteres si la función ENCONTRAR me devuelve 4?, pues con la función ENCONTRAR menos 1, sería:

=ENCONTRAR(" ";A1;1)-1

Devolvería 3 en vez de 4

Sustituimos el 3 de la función IZQUIERDA y listo. =IZQUIERDA(A1; ENCONTRAR(" ";A1;1)-1)

|    | IZQUIERDA 🗾 🔻 🔄            | × ✓ f <sub>x</sub> =IZQUIERDA                   | A(A1;ENCONT                          | RAR(" ";A1;1)-1          | l)           |  |  |
|----|----------------------------|-------------------------------------------------|--------------------------------------|--------------------------|--------------|--|--|
| 1  | Á                          | В                                               | С                                    | D                        | E            |  |  |
| 1  | UNO DOS, TRES              | ";A1;1)-1)                                      |                                      |                          |              |  |  |
| 2  | Annumentes de functi       | 1.<br>4.                                        |                                      |                          |              |  |  |
| 3  | Argumentos de runcio       |                                                 |                                      |                          |              |  |  |
| 4  | IZQUIERDA                  |                                                 |                                      |                          |              |  |  |
| 5  | Texto                      | A1                                              | 🌆 = "L                               | = "UNO DOS, TRES"<br>= 3 |              |  |  |
| 6  | Núm_de_caracteres          | ENCONTRAR(" ";A1;1)-1                           | <b>E</b> = 3                         |                          |              |  |  |
| 7  | 4                          |                                                 |                                      |                          |              |  |  |
| 8  | Devuelve el púmero especif | icado de caracteres del princip                 | io de una cadena                     | ino<br>de texto          |              |  |  |
| 9  |                            |                                                 |                                      |                          |              |  |  |
| LO | Num_de                     | _caracteres especifica el nu<br>extraiga. Si se | umero de caractei<br>omite, se asume | res que se desea q<br>1. | UE IZQUIERDA |  |  |
| 1  |                            |                                                 |                                      |                          |              |  |  |
| 12 |                            |                                                 |                                      |                          |              |  |  |
| 13 | Resultado de la fórmula =  | UNO                                             |                                      |                          |              |  |  |
| 14 | Ayuda sobre esta función   |                                                 |                                      | Aceptar                  | Cancelar     |  |  |
| 15 |                            |                                                 |                                      |                          |              |  |  |

Veamos ahora como conseguir que en C1 nos ponga DOS.

Usaremos una nueva función de texto.

## EXTRAE

Esta función nos permite extraer un número de caracteres que se le indican a la función, desde una posición concreta, que también hay que indicarle a la función. Tiene los siguientes argumentos:

Texto es el texto del que quiero extraer los caracteres.
Posición\_inicial es la posición en la que tengo que empezar a buscar.
Núm\_de\_caracteres es el número de caracteres a extraer

En nuestro ejemplo tendría que empezar en la posición 5 y extraer 3 caracteres.

=EXTRE(A1;5;3) 5 7 10 11 12 13 2 3 4 6 8 9 1 UNO D 0 R E S Т S

Para que valga para cualquier apellido, la posición inicial me vendrá dada por el espacio que separa UNO de DOS que es 4, y tendremos que sumar 1 para ajustar.

Para ello usaré la función ENCONTRAR y le sumaré 1: =ENCONTRAR(" ";A1;1)+1 Devolverá 5

Para el número de caracteres; será la posición de la coma que es 8 menos la posición del espacio que separa UNO de DOS, que es 4 y le restamos 1 para ajustar. Sería tal como sigue: =ENCONTRAR(",";A1;1)-ENCONTRAR(" ";A1;1)-1 Devolverá 3

Sustituimos en la función EXTRAE que hemos visto antes el 5 y el 3 por las funciones que acabamos de usar, y nos quedaría lo siguiente:

=EXTRE(A1; ENCONTRAR(" ";A1;1)+1; ENCONTRAR(",";A1;1)-ENCONTRAR(" ";A1;1)-1)

|   | EXTRAE 🗸 🏹                 | × ✓ fx =EXTRAE(A             | A1;ENCON      | FRAR(    | " ";A1;1)+1;E       | NCONTRAR(",      | ";A1;1)-ENCO | ONTRAR(" ";A | 1;1)-1) |
|---|----------------------------|------------------------------|---------------|----------|---------------------|------------------|--------------|--------------|---------|
|   | А                          | В                            | B C D         |          | E                   | F                | G            | Н            |         |
| U | NO DOS, TRES               | UNO                          | ';A1;1]       | (-1)     |                     |                  |              |              |         |
|   | 6                          |                              | 1             |          |                     | 5                |              |              |         |
|   | Argumentos de funcio       | on                           |               |          |                     |                  | <u>×</u>     |              |         |
| - | EXTRAE                     |                              |               |          |                     |                  |              |              |         |
| + | Техtо                      | A1                           | 1             | = "UI    | NO DOS, TRES"       |                  |              |              |         |
| - | Posición_inicial           | ENCONTRAR(" ";A1;1)+1        | 1             | = 5      |                     |                  |              |              |         |
|   | Núm_de_caracteres          | l;1)-ENCONTRAR(" ";A1;1)     | -1 💽          | = 3      |                     |                  |              |              |         |
|   |                            |                              |               | = "D     | OS"                 |                  |              | -            |         |
|   | Devuelve los caracteres de | l centro de una cadena de te | exto, dada ur | ia posic | ión y longitud inia | tiales.          |              |              |         |
|   | Núm_de                     | _caracteres especifica el    | número de c   | aracter  | es de Texto que     | se debe devolver |              |              |         |
|   |                            |                              |               |          |                     |                  |              |              |         |
|   | 1                          |                              |               |          |                     |                  | _            |              |         |
|   | Resultado de la fórmula =  | DOS                          |               |          |                     |                  |              |              |         |
|   | Ayuda sobre esta función   |                              |               |          | Aceptar             | Cancelar         |              |              |         |
| 7 |                            |                              |               |          | -                   | - Aller          |              |              |         |
|   |                            |                              | 1             |          | 1                   |                  | 1            |              |         |

Por último vamos a poner TRES en D1. Vamos a usar dos nuevas funciones de texto

### **DERECHA** (similar a IZQUIERDA)

Nos permite extraer un número determinado de caracteres de un texto, empezando desde la derecha.

Tiene los siguientes argumentos:

**Texto** es el texto del que tengo que extraer los caracteres **Núm\_de\_caracteres** Es el número de caracteres a extraer

#### LARGO

Nos permite saber el número de caracteres que tiene un texto.

Tiene un único argumento

Texto es la cadena de la que queremos saber el número de caracteres.

| 1 | 2 | 3 | 4       | 5 | 6 | 7 | 8 | 9 | 10 | 11 | 12 | 13 |
|---|---|---|---------|---|---|---|---|---|----|----|----|----|
| υ | N | 0 | · · · · | D | 0 | S |   |   | Т  | R  | Ε  | S  |

Para poner TRES en D1 sería: =DERECHA(A1; 4)

Ahora tenemos que conseguir el 4 para que valga para cualquier dato. Podemos restarle al largo total de la cadena que es 13 la posición de la coma, que es 8 y restamos 1 para ajustar. Sería:

=LARGO(A1) Nos devuelve 13 =ENCONTRAR(",";A1;1) Nos devuelve 8

Ponemos todo junto y restamos 1 para ajustar.

=LARGO(A1)-ENCONTRAR(",";A1;1)-1 Nos devuelve 4

Sustituimos el 4 en la función DERECHA y listo.

=DERECHA(A1; LARGO(A1)-ENCONTRAR(",";A1;1)-1)

| 4   | A                            |                | В                | С                                       | D                     | E                |              |
|-----|------------------------------|----------------|------------------|-----------------------------------------|-----------------------|------------------|--------------|
| 1 U | JNO DOS, TRES                | UNO            | DOS              | ';A1;1)-1)                              |                       |                  |              |
| 2   |                              | 58-2           |                  |                                         | 1                     |                  |              |
| 3   | Argumentos de función        | n              |                  |                                         |                       |                  | $\mathbf{X}$ |
| 4   | DERECHA                      |                |                  |                                         |                       |                  | -            |
| 5   | Техtо                        | 91             |                  | <b>(1</b> ) = 1                         | "UNO DOS, TRES"       |                  |              |
| 6   | Núm de caracteres            | LARGO(A1)-     | ENCONTRAR(       | .":A1:1 💽 =                             | 4                     |                  |              |
| 7   |                              |                |                  | ,,,,,,,,,,,,,,,,,,,,,,,,,,,,,,,,,,,,,,, |                       |                  | -1           |
| 3   | Devuelve el número especific | cado de caraci | teres del princ  | inio de una cadena                      | TRES<br>de texto      |                  |              |
| 9   | Dordon o critanoro especia   |                | tor os dor princ |                                         |                       |                  |              |
| 0   |                              | Texto          | es la cadena     | de texto que conti                      | iene los caracteres o | ue se desea extr | aer.         |
| 1   |                              |                |                  |                                         |                       |                  |              |
| 2   | t in the second second       |                |                  |                                         |                       |                  |              |
| 3   | Resultado de la fórmula = 1  | TRES           |                  |                                         |                       |                  |              |
| 4   | Ayuda sobre esta función     |                |                  |                                         | Aceptar               | Cancelar         |              |
| 5   |                              |                |                  |                                         |                       |                  | -            |